## TABLEAUX MUTATIONS 2018 GUIDE PRATIQUE

Le refus de la Direction de procéder à l'affectation la plus fine complexifie les demandes de mutation. C'est pourquoi la CGT Finances Publiques met à votre disposition :

• pour chacune des 3 catégories A, B et C, un tableau listant les missions/ structures parisiennes

Les EDR (Equipes de Renfort) et ALD (A la Disposition du Directeur) ont été exclues du périmètre. Leurs affectations, selon le choix de la RAN, pouvant être un arrondissement (une zone pour les EDR) ou tout Paris.

- la **liste des transports en commun** (métros, trains, RER, tramways et bus) selon les sites parisiens
- la liste des cantines à proximité des sites

## Mode d'emploi :

Via les filtres, vous pouvez sélectionner l'item de votre choix (arrondissement, site, mission, direction, résidence, mission/ structure et adresse) en vous positionnant sur l'onglet correspondant à la catégorie qui vous concerne. Les colonnes regroupées sous l'étiquette :

- « RAN » correspondent aux rubriques AGORA,
- « SERVICES » services (arrondissement, site, adresse, service et mission).

## 1<sup>er</sup> Exemple : contrôleur, je souhaite rejoindre un CDIF

**1er temps:** je sélectionne le service ad hoc via la colonne « Service » (ou la mission dont elle relève via la colonne « Mission »).

|           | Si l'arrondisse | ar SE                    | ERVICES                                                 |                        |
|-----------|-----------------|--------------------------|---------------------------------------------------------|------------------------|
| Arrondt 🖵 | Site            | -                        | Service 🗨                                               | Mission 👻              |
| 4.0.7     |                 | SDE St Hyacinthe         | Tri croissant                                           | SDE                    |
| 1er       | St-Hyacinthe    | Pôle de Régularisation   | Tri décroissant                                         | RD                     |
|           |                 | PCE 1er                  | Top 10                                                  | 1er                    |
|           |                 | PCE 2ème                 | Vide<br>Non vide                                        | PCE 2ème               |
|           |                 | SIE 1ª                   | Filtre Colonne                                          | « Service »            |
|           | Deneuro         | SIE 2ème Bonne-Nouve     |                                                         | CIE Dàma               |
|           | Banque          | SIE 2ème <u>Vivienne</u> | Affaires Particulières & A<br>BCR Centre (1, 2, 3, 4, 9 | Sie zeme               |
|           |                 | SIP 1er/2ème             | - BCR Est (11, 12, 19 & 20 )                            | SIP 1er/ 2ème          |
|           |                 | Division Contentieux     | BCR Ouest (7, 15 & 16è)                                 | Dâla Fiacal Dariaian 2 |
|           |                 | Service du Conciliateur  | CDIF 1                                                  | Pole riscal Parisien Z |
|           |                 | Contrôlo Dudaátoiro Dá   |                                                         |                        |

Les références AGORA s'affichent dans la rubrique « RAN (saisie AGORA) » :

- Paris 755/ Paris 20<sup>ème</sup>/ Fiscalité Personnelle
- Paris 757/ Paris 20<sup>ème</sup>/ Fiscalité Personnelle

|           | RAN (saisie AGORA)     |                                       |                                                             |  |  |  |
|-----------|------------------------|---------------------------------------|-------------------------------------------------------------|--|--|--|
|           | Meanna -               |                                       | Adresse 👻                                                   |  |  |  |
| Paris 755 | Daria 00àma            | Figgelité Dargeppelle                 | 6 ruo Pogonini                                              |  |  |  |
| Paris 757 | Pans Zueme             | Fiscalite Personnelle                 | 6 rue Paganini                                              |  |  |  |
|           | Paris 755<br>Paris 757 | Paris 755<br>Paris 757<br>Paris 20ème | Paris 755<br>Paris 757<br>Paris 20ème Fiscalité Personnelle |  |  |  |

**2d temps:** pour connaître les autres divisions où je pourrais être affecté, je remets le filtre à zéro puis sélectionne :

|           | Paris 755/ Paris 20 <sup>eme</sup> / Fiscalite Personnelle |                                             |                                          |                  |             |             |                |                 |  |
|-----------|------------------------------------------------------------|---------------------------------------------|------------------------------------------|------------------|-------------|-------------|----------------|-----------------|--|
| sement    | ou le site ne s'aff                                        | ficł                                        | SERVICES                                 | ß                | R           | AN (saisi   |                | · « Direction » |  |
| Arrondt 🔽 | Site                                                       |                                             | Service                                  | Mission          | Direction   | Résidence   | ission         | « Residence »   |  |
|           |                                                            | CDIF 1 CDIF Est- Nord Paris 755 Paris 20ème |                                          |                  | « Mission » |             |                |                 |  |
|           |                                                            |                                             | PCRP 18-19-20ème                         | PCRP 18-19-20ème |             |             |                |                 |  |
| 20àma     | De mensioni                                                |                                             | SIP 20ème Maréchaux                      |                  |             |             |                |                 |  |
| zueme     | Paganini                                                   |                                             | SIP 20ème <u>Père-Lachaise</u> (Accueil) | SIP 20eme        | Paris 755   | Paris 20ème | Fiscalite Pers | onnelle         |  |
|           |                                                            |                                             | TP Amendes 1                             | TP Amendes 1     |             |             |                |                 |  |
|           |                                                            |                                             | TP Amendes 2                             | TP Amendes 2     |             |             |                |                 |  |
|           |                                                            |                                             |                                          |                  |             |             |                |                 |  |

La liste des services où je pourrais être affecté (CDIF 1, PCRP 18-19-20...) s'affiche (colonne « Service ». Filtre Colonnes

|                     | • Pa     | ri | s 757/ Paris 20 <sup>ème</sup> / F | iscalité Personnelle    | Э.        |              |               | « Direction » |
|---------------------|----------|----|------------------------------------|-------------------------|-----------|--------------|---------------|---------------|
| apparaître le texte |          |    | SERVICES                           |                         | R/        | AN (saisi    |               | « Résidence » |
| Arrondt 🖵           | Site     | -  | Service                            | Mission                 | Direction | Résidence    | Mission       | « Mission »   |
| 20ème               | Baganini |    | PELP                               | CDIF Centre- Ouest- Sud | Paris 757 | Daria 20ème  | Eisselité Der |               |
|                     | Fayannin |    | CDIF 2                             | DIF Centre- Ouest- Sud  | Paris 757 | Paris Zuerne |               | sonnelle      |

La liste des services où je pourrais être affecté (PELP, CDIF 2) s'affiche (colonne « Service »).

Ainsi, si je choisis :

- Paris 755/ Paris 20<sup>ème</sup>/ Fiscalité Personnelle, je peux être affecté, comme je le souhaite, en CDIF mais aussi en PCRP, SIP ou TP Amendes.
- Paris 757/ Paris 20<sup>ème</sup>/ Fiscalité Personnelle, je peux être affecté, comme je le souhaite en CDIF ou au PELP.

n.b. : la CAP Locale, lors de votre affectation locale, en fonction de vos vœux et de votre ancienneté administrative, décidera de votre implantation (nb : le chef de centre décidera ensuite du secteur dans le quel vous serez installé).

**2<sup>ème</sup> Exemple** : inspecteur, je souhaite travailler dans le 5<sup>ème</sup> arrondissement

**1er temps:** je sélectionne l'arrondissement ad hoc via la colonne « Arrondt ».

|                    | ur faire appo                                                  | araîtr | re le texte |
|--------------------|----------------------------------------------------------------|--------|-------------|
| Filtre « Annendt » | Arrondt 🚽                                                      | \$     | Site        |
| rittre « Arronat » | Tri croissant<br>Tri décroissant<br>Top 10<br>Vide<br>Non vide |        | vacinthe    |
|                    | Filtre standard                                                |        |             |

Les références AGORA s'affichent dans la rubrique « RAN (saisie AGORA) » :

- Paris 758/ Sans Résidence/ Contrôle
- Paris 758/ Paris 5<sup>ème</sup>/ Contrôle ou CDI/ Fiscalité Immobilière
- Paris 758/ Paris 5<sup>ème</sup>/ Contrôle
- Paris 758/ Paris 5<sup>ème</sup>/ Gestion

|          |              | RAN (Salsie AGORA) |                |                                        |       |  |  |  |
|----------|--------------|--------------------|----------------|----------------------------------------|-------|--|--|--|
| Ŧ        | Mission      | Direction          | Résidence 🗸    | Mission/ Structure                     |       |  |  |  |
|          | BDV Sud      |                    | Sans Résidence | Contrôle                               |       |  |  |  |
|          | PCRP 5-14ème |                    |                | Contrôle ou CDI/ Fiscalité Immobilière |       |  |  |  |
|          | PCE 5ème     | Paris 758          | Daria 5àma     | Contrôle                               | 18/2. |  |  |  |
|          | SIE 5ème     |                    | Paris seme     | Oration                                |       |  |  |  |
| SIP 5ème |              |                    |                | Gestion                                |       |  |  |  |

**2d temps:** pour connaître les autres divisions où je pourrais être affecté, je remets le filtre à zéro puis sélectionne :

|           | Paris                    | 758/ Sans Résidence/ ( | Contrôle |           | Fi             | Itre Colonne |
|-----------|--------------------------|------------------------|----------|-----------|----------------|--------------|
| ssemer    | it ou le site ne s'affic | SERVICES               |          | F         | RAN Gaisi «    | Direction »  |
| Arrondt 🖵 | Site                     | Service                | Mission  | Direction |                | Décidence    |
| 5ème      | Geoffroy St Hilaire      | BDV Sud (6ème)         | BDV Sud  | Paris 758 | Sans Résidence | Residence #  |
| 6ème      | St Sulpice               | BDV Sud (2 ,5 & 8ème)  | BDV Sud  | Paris 758 | Sans Résidence | « Mission »  |
| 13ème     | Tolbiac                  | BDV Sud (7ème)         | BDV Sud  | Paris 758 | Sans Résidence | Contrôle     |

La liste des services où je pourrais être affecté (BDV Sud 6 dans le 5ème/ BDV Sud 2/5 ou 8 dans le 6<sup>ème</sup> ou BDV Sud 7 dans le 13<sup>ème</sup>).

| •                      |                | Paris 758/ Paris 5 | èr                    | ne         |            |            |              |                    |                 |
|------------------------|----------------|--------------------|-----------------------|------------|------------|------------|--------------|--------------------|-----------------|
| llule pour faire appar |                | SERVICES           |                       |            |            | R          | AN (saisie ) | AGOPA)             | Filtre Colonnes |
| Site                   | Ţ              | Service            | •                     | Mission    | Direction  |            | Résidence    |                    | « Direction »   |
|                        |                | PCRP 5-14ème       | Ρ                     | RP 5-14ème |            |            |              | Contrôle ou CDI/ F | « Résidence »   |
| Geoffroy St Hil        | re<br>SIE 5ème | PCE 5ème           | P <mark>e</mark> 5ème | E 5ème     | -Darie 758 | Paris 5ème |              | Contrôle           |                 |
| Seomoy String          |                | SIE 5ème           | s                     | 5ème       |            |            |              | Gastion            |                 |
|                        |                | SIP 5ème           | s                     | 5ème       |            |            |              | Cestion            |                 |

La liste des services où je pourrais être affecté dans l'arrondissement (PCRP, PCE, SIE, SIP) s'affiche (colonne « Service »).

Ainsi, si je choisis :

- Paris 758/ Sans Résidence/ Contrôle, je peux être affecté, comme je le souhaite, à la BDV située dans le 5<sup>ème</sup> mais aussi aux BDV Sud situées dans le 6<sup>ème</sup> et le 13<sup>ème</sup>
- Paris 758/ Paris 5<sup>ème</sup>/ Contrôle ou CDI/ Fiscalité Immobilière, je serai affecté dans le 5<sup>ème</sup> arrondissement au PCRP 5-14<sup>ème</sup>.
- Paris 758/ Paris 5<sup>ème</sup>/ Contrôle, je serai affecté au PCE du 5<sup>ème</sup>.
- Paris 758/ Paris 5<sup>ème</sup>/ Gestion, je serai affecté au SIE ou au SIP du 5<sup>ème</sup>.

n.b. : la CAP Locale, lors de votre affectation locale, en fonction de vos vœux et de votre ancienneté administrative, décidera de votre implantation (nb : le chef de centre décidera ensuite du secteur dans le quel vous serez installé).

**3<sup>ème</sup> Exemple** : agent administratif, je souhaite travailler dans les services communs des 11<sup>ème</sup> ou 13<sup>ème</sup> arrondissement

**1er temps:** je sélectionne l'arrondissement ad hoc via la colonne « Service » (ou la mission dont elle relève via la colonne « Mission »).

| <mark>paraîtr</mark> | re le texte         | SERVICI          | ES                                                                |                  |
|----------------------|---------------------|------------------|-------------------------------------------------------------------|------------------|
| Arrondt 🖵            | Site                | Service          |                                                                   | Mission          |
| 5ème                 | Geoffroy St Hilaire | Services Communs | Tri croissant<br>Tri décroissant                                  | Services communs |
| 6ème                 | St <u>Sulpice</u>   | Services Communs | Top 10<br>Vide                                                    | vrvices Communs  |
| 7ème                 | St Sulpice          | Services Communs | Non vide                                                          | pervices Communs |
| 8ème                 | Londres             | Services Communs | iltre Colonne                                                     | « Service »      |
| 9ème                 | Uzès                | Services Communs | Service des Amendes Service des Commission Service des Commission | Services communs |
| 10ème                | Paradis             | Services Communs | Service du Conciliateur                                           | Services communs |

Je sélectionne ensuite l'arrondissement ad hoc via la colonne « Arrondt ».

| Filter « Announdt » | Arrondt                                             | Site                 |
|---------------------|-----------------------------------------------------|----------------------|
| ritire « Arronat »  | Tri croissant<br>Tri décroissant                    | У <del>.</del><br>ac |
|                     | Top 10<br>Vide<br>Non vide                          |                      |
|                     | <u>F</u> iltre standard                             | -                    |
|                     | ✓ 10ème<br>✓ 11ème<br>✓ 12ème<br>✓ 13ème<br>✓ 14ème |                      |

Les références AGORA s'affichent dans la rubrique « RAN (saisie AGORA) » :

- Paris 755/ Paris 11<sup>ème</sup>/ Fiscalité
- Paris 758/ Paris 13<sup>ème</sup>/ Fiscalité

| RAN (saisie AGORA) |             |           |             |  |  |  |  |  |
|--------------------|-------------|-----------|-------------|--|--|--|--|--|
| Direction          | ■ Résidence | Mission/  | Structure 🔽 |  |  |  |  |  |
| Paris 755          | Paris 11ème | Fiscalité | 3.<br>C     |  |  |  |  |  |
| Paris 758          | Paris 13ème | Fiscalité | 11          |  |  |  |  |  |

**2d temps:** pour connaître les autres divisions où je pourrais être affecté, je remets le filtre à zéro puis sélectionne :

Paris 755/ Paris 11<sup>ème</sup>/ Fiscalité

| ıs, po | sitionnez vous sur la ce | SERVICES                         |                     | R         | AN (Sziej   | Filtre Colonnes<br>« Direction » |  |
|--------|--------------------------|----------------------------------|---------------------|-----------|-------------|----------------------------------|--|
| Arrond | Site                     | Service 🔽                        | Mission             | Direction | Résidence 🗸 | « Résidence »                    |  |
|        |                          | Services Communs                 | ervices communs     |           |             |                                  |  |
|        |                          | SIE 11ème Folie-Méricourt        |                     |           | Paris 11ème |                                  |  |
|        | Godefroy-                | SIE 11ème Ledru Rollin           | E 11ème             | D · 755   |             | Fiscalité                        |  |
| 11èm   | Cavaignac                | SIE 11ème St-Ambroise            |                     | Paris 755 |             |                                  |  |
|        |                          | SIP 11ème Ledru Rollin (Accueil) | D (1) ma            |           |             |                                  |  |
|        |                          | SIP 11ème Oberkampf              | r Treme             |           |             |                                  |  |
|        | Jules <u>Vallès</u>      | TP Amendes RATP                  | P Amendes Transport | Paris 755 | Paris 11ème | Fiscalité                        |  |
|        |                          |                                  |                     |           |             |                                  |  |

La liste des services (services Communs, SIE 11ème...) Ou des sites du 11<sup>ème</sup> (Godefroy-Cavagniac ou Jules Vallès) Où je pourrais être affecté s'affiche.

| • | Paris | 758/ | ' Paris | 13 <sup>ème</sup> / | Fiscalité |
|---|-------|------|---------|---------------------|-----------|
|---|-------|------|---------|---------------------|-----------|

|       | Si l'an | SERVICES                           |                  | R           | AN (szteic  | Filtre Colonnes<br>« Direction » |
|-------|---------|------------------------------------|------------------|-------------|-------------|----------------------------------|
| ondt  | Site    | Service                            | Mission          | Direction 💽 | Résidence 💽 | « Résidence »                    |
| èm( ] |         | PRS2                               | PRS              |             | Paris 13ème | Fiscalité                        |
|       |         | Services Communs                   | Services Comnuns |             |             |                                  |
|       | Tolbiac | SIE 13ème                          | SIE 13ème        | Paris 758   |             |                                  |
|       |         | SIP 13ème Gare                     | CID 42 àma       |             |             |                                  |
|       |         | SIP 13ème Maison-Blanche (Accueil) | SIF ISellie      |             |             |                                  |

La liste des services (services Communs, PRS2...) où je pourrais être affecté s'affiche.

Ainsi, si je choisis :

- Paris 755/ Paris 11<sup>ème</sup>/ Fiscalité, je peux être affecté, comme je le souhaite aux Services Communs du site Godefroy-Cavagniac, mais aussi en SIE ou SIP mais aussi à la TP RATP du site Jules Vallès.
- Paris 758/ Paris 13<sup>ème</sup>/ Fiscalité, je peux être affecté, comme je le souhaite aux Services Communs mais aussi au PRS2, en SIE ou en SIP.

n.b. : la CAP Locale, lors de votre affectation locale, en fonction de vos vœux et de votre ancienneté administrative, décidera de votre implantation (nb : le chef de centre décidera ensuite du secteur dans le quel vous serez installé).